## Retail One-Stop: Donation Entry and Processing Guide

Step-by-Step Instructions for Donation Tracking and Management

1. To enter the donations, go to the <u>Gazette</u> and click on Retail One-Stop.

| My Goodwill   Webmail | Retail One-Stop | Genesis | Learning & Development | GCNA Library | GWDocs | Reports |
|-----------------------|-----------------|---------|------------------------|--------------|--------|---------|
|                       |                 |         |                        |              |        |         |

2. Under Production, click **Donation Entry**.

| roduction                                     |  |  |
|-----------------------------------------------|--|--|
| Donation Entry                                |  |  |
| <ul> <li><u>Gaylords Processed</u></li> </ul> |  |  |
| Production Summary                            |  |  |

- 3. In the drop-down, select either **Donation Drives** or **Credentials Desert Industries**, depending on which category you are entering numbers for.
- 4. Check the Donation Drive Inbox for invoices from connie.hovey@churchofjesuschrist.org.
- 5. Download all attachments from the email and save them in the **Desert Industries folder**.
- 6. Open the **Desert Industries** sheet in Google Drive. Click on either Q1 -Q4 for the current quarter. Enter the date, weight, and invoice numbers for each invoice for the month under which it is assigned.
  - a. On the invoice, use the number under **Quantity** and enter it into the **Weight** column.
  - b. To find the invoice number, look for a series of numbers that start with BL.

**NOTE:** If the BL # is not on the first page of the invoice, scroll down to the second or third page, and it will be in the top right-hand corner of the page.

| Contact perso               | 'n               |               | Requisition<br>Your reference<br>Our reference  | <b>ice #</b> FP BL1242802   |
|-----------------------------|------------------|---------------|-------------------------------------------------|-----------------------------|
| Packing duty license number |                  | Weight        | Payment<br>Invoice account<br>Payment reference | AR CUSTOMER NET 30<br>00159 |
| Item number                 | Description      | Quantity UI t | Unit price percent Di                           | iscount Amount Print code   |
| 008005                      | Donation Sharing | 14020.00 lb   | 0.00 0.00                                       | 0.00 0.00                   |

- 7. Calculate the total weight for the week.
- Return to Retail One-Stop. Enter the final donor count amount and the donor count for the 8-9 a.m. slot, then click Submit.

GOODWILL

9. Verify that it populated in the recent donation entries.